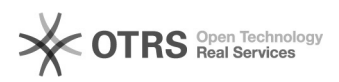

## Como emitir Certificado Digital

## 12/07/2025 15:04:05

## Imprimir artigo da FAQ

| Categoria:                                                                                                    | Certificado Digital Pessoal::Certificação digital                                                                                                    | Votos:              | 0                        |
|----------------------------------------------------------------------------------------------------|----------------------------------------------------------------------------------------------------|---------------------|--------------------------|
| Estado:                                                                                                    | público (todos)                                                                                                    | Resultado:          | 0.00 %                   |
|                                                                                                    |                                                                                                    | Última atualização: | Qui 26 Jan 08:52:11 2017 |
|                                                                                                    |                                                                                                    |                     |                          |
| Problema (público)                                                                                                    |                                                                                                    |                     |                          |
| Como emitir Certificado Digital?                                                                                                    |                                                                                                    |                     |                          |
|                                                                                                    |                                                                                                    |                     |                          |
| Solução (público)                                                                                                    |                                                                                                    |                     |                          |
|                                                                                                    |                                                                                                    |                     |                          |
| - Para emitir seu certificado, abra o site:<br>[1]https://p1.icpedu.rnp.br/default/public/default e clique em "emitir".                     |                                                                                                    |                     |                          |
| - Selecione a instituição "Universidade Federal de Santa Catarina" no caso e<br>clique em "Selecionar".                                     |                                                                                                    |                     |                          |
| -                                                                                                    |                                                                                                    |                     |                          |
| Na página que abriu, autentique-se com seu idUFSC.                                                                                          |                                                                                                    |                     |                          |
| <ul> <li>Digite seu idUFSC sem o</li> <li>Digite sua senha do idUF</li> <li>Clique em "Entrar".</li> </ul>                                  | @ufsc.br. Exemplo: fulano.beltrano.<br>SC.                                                                                                    |                     |                          |
| <ul> <li>Na tela a seguir será apr<br/>selecione a chave "2048 (</li> <li>Após clicar em "Submete<br/>repositório e a seguinte m</li> </ul> | esentado seus dados: nome, email, cpf. Então<br>Nível alto)" e clique em "Submeter".<br>er", o navegador instalará o certificado em seu<br>ensagem de sucesso aparecerá. |                     |                          |
| - Para baixar a cadeia cert<br>"Repositório".<br>- Faça o Download conforr                                                                  | ificadora clique em "Repositório do SAEC" e<br>ne imagem abaixo.                                                                                                    |                     |                          |
| - IMPORTANTE: Baixe tam<br>[2]www.rnp.br/servicos/se<br>- Salve os dois arquivos pa                                                         | bém a Cadeia de Certificadora Raiz no site:<br>rvicos-avancados/icpedu/repositorios.<br>ara ser importado por seu cliente de Email.                                      |                     |                          |
| <ul><li>[1] https://p1.icpedu.rnp.b</li><li>[2] http://www.icp.edu.br/</li></ul>                                                            | r/default/public/default<br>repositorio/ac-raiz/ac-raiz-v2-icpedu.der                                                                                                    |                     |                          |